## CRIMEMAPPING.COM

Oshkosh Police Department, Oshkosh, WI

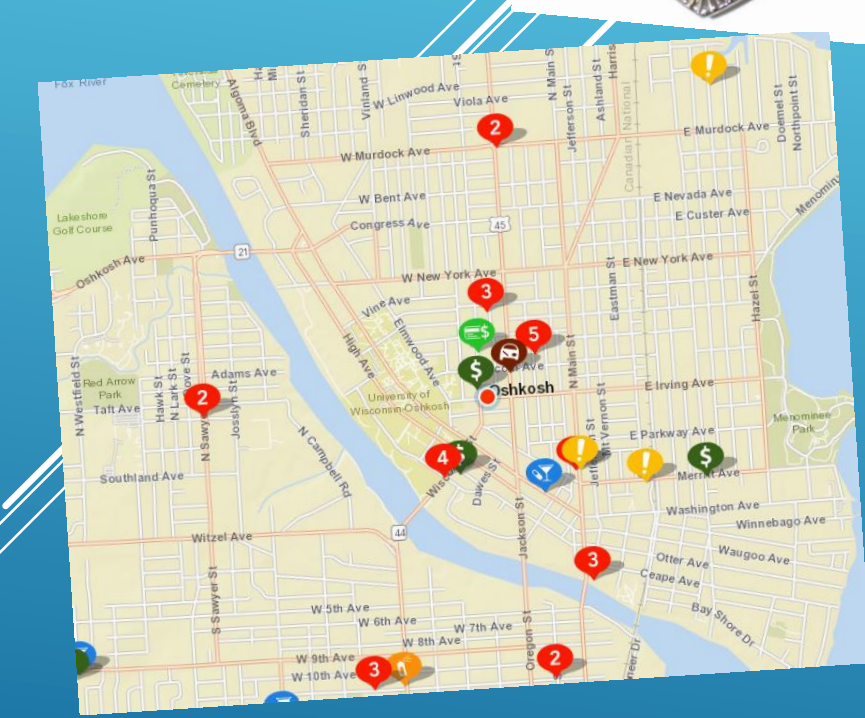

#### WHAT IS CRIMEMAPPING.COM?

- Crimemapping.com is a web service that displays crime data on a map in the City of Oshkosh.
- Crime data is available as recently as the prior 24-hours.
- This is a service that is FREE for the public to use. This is a great system for landlords or anyone who is curious about crimes in their neighborhood.

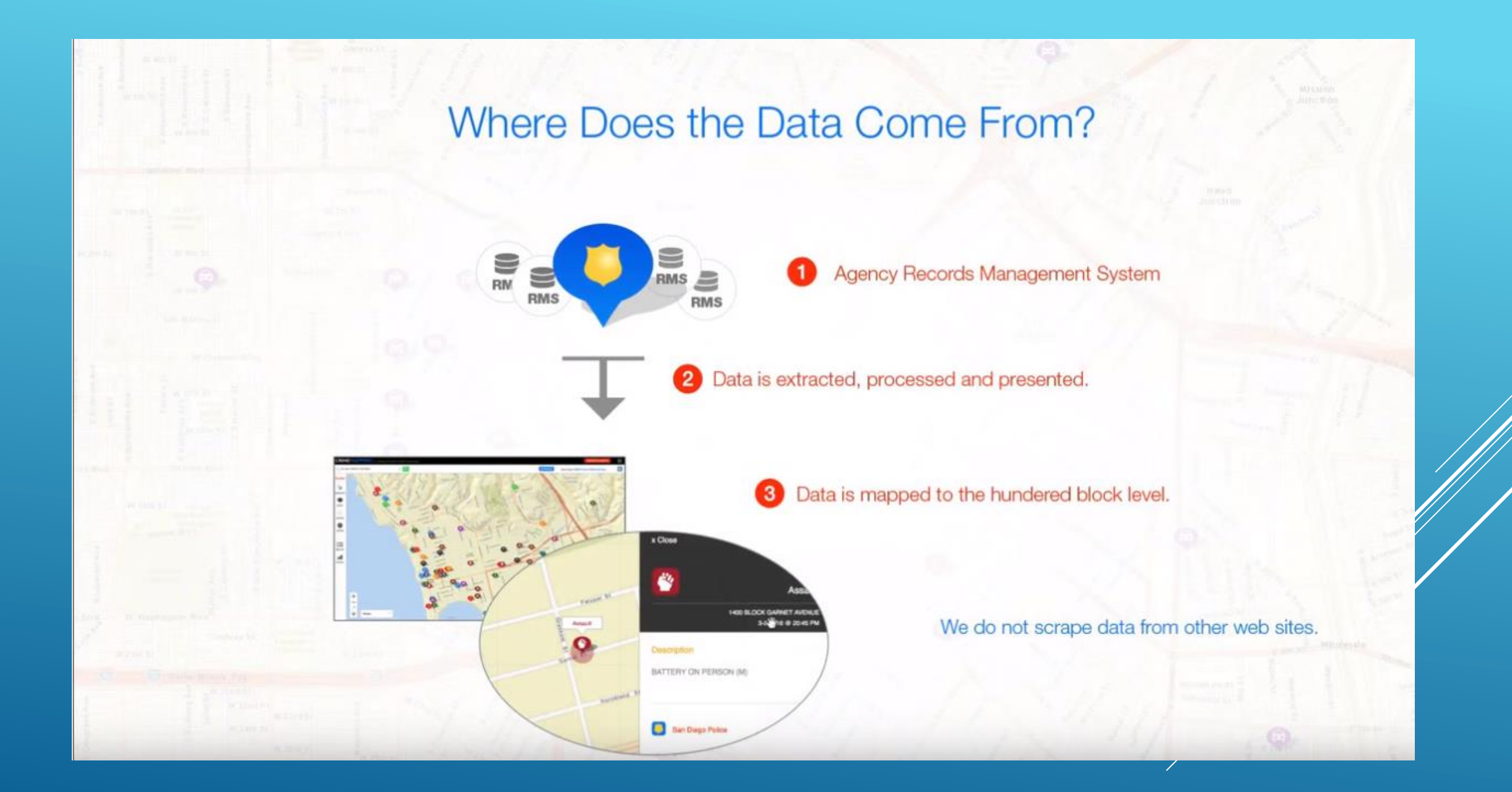

## HOW DO I GET THERE?

There are two ways to access this website!

- In your search bar, type in: <u>http://www.crimemapping.com</u>
- 2. This will bring you to the Crimemapping.com website
- 3. In "Near a Location" type "Oshkosh, Wisconsin"
- 4. Click "Go" and this will bring you to the City of Oshkosh

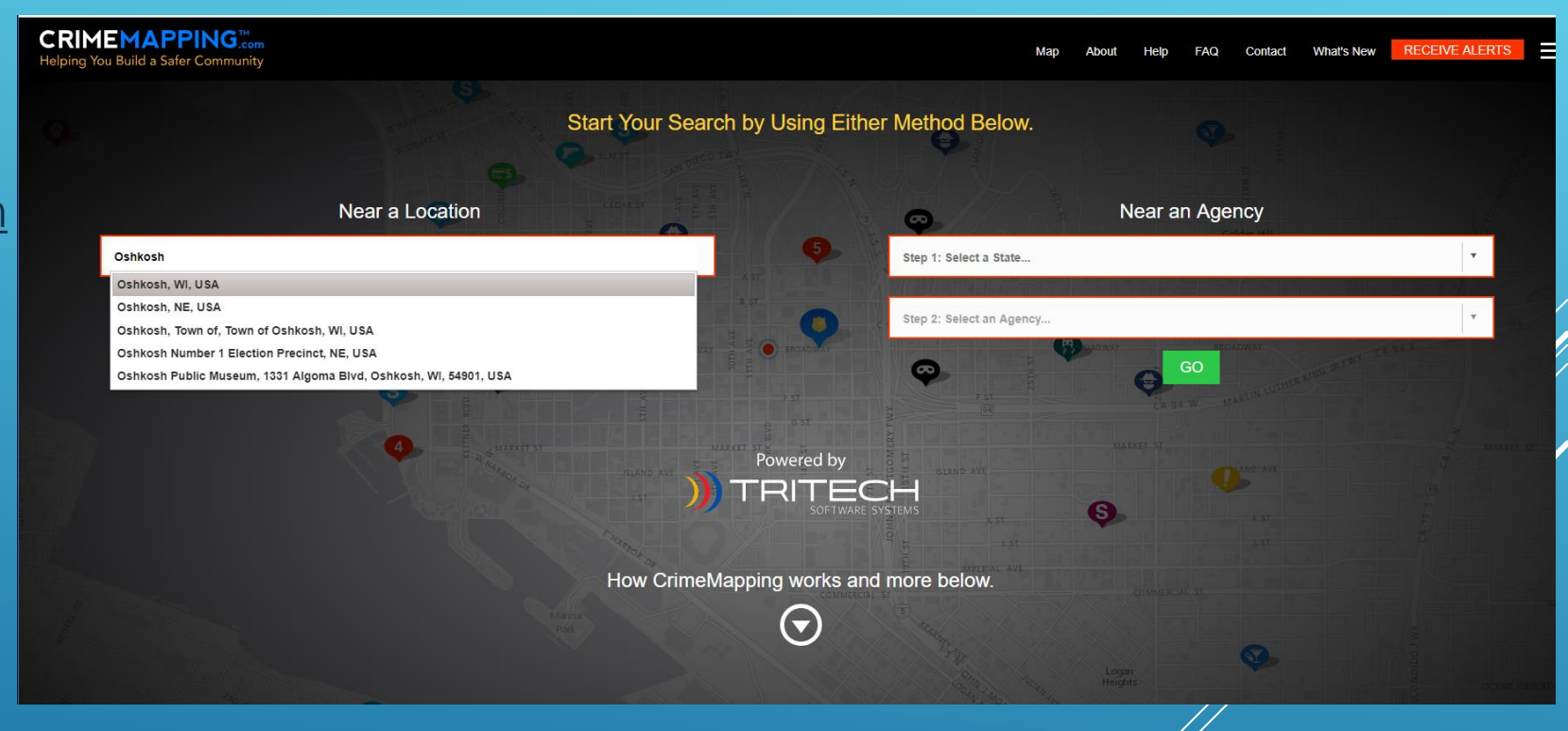

### HOW DO I GET THERE?

Or...

- 1. Go to the Oshkosh Police Department Website Oshkoshpd.com
- 2. Click on "I want to find incidents in my neighborhood"
- 3. This will bring you directly to the Crimemapping.com website

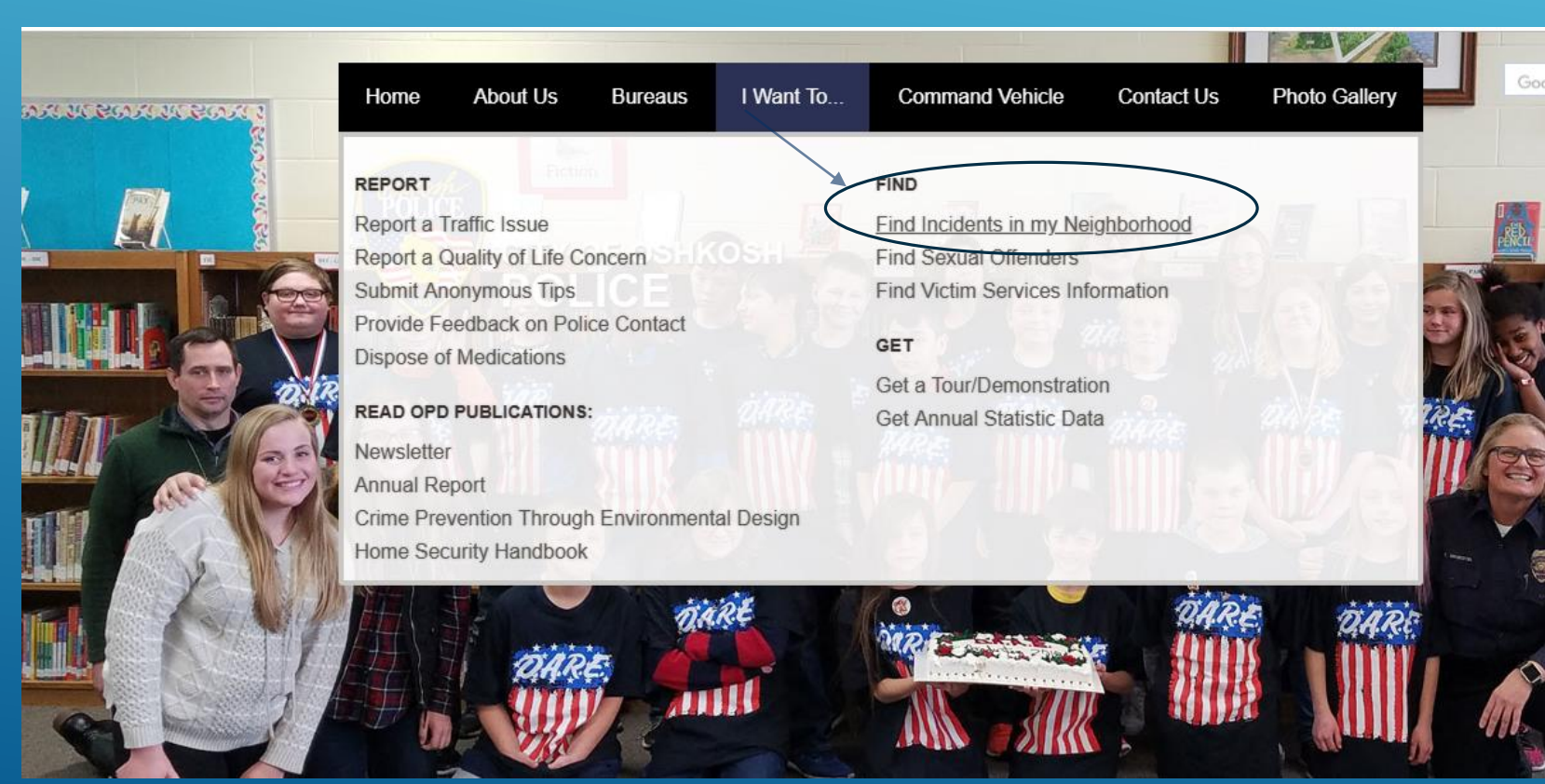

### WHAT CAN I SEE AND DO?

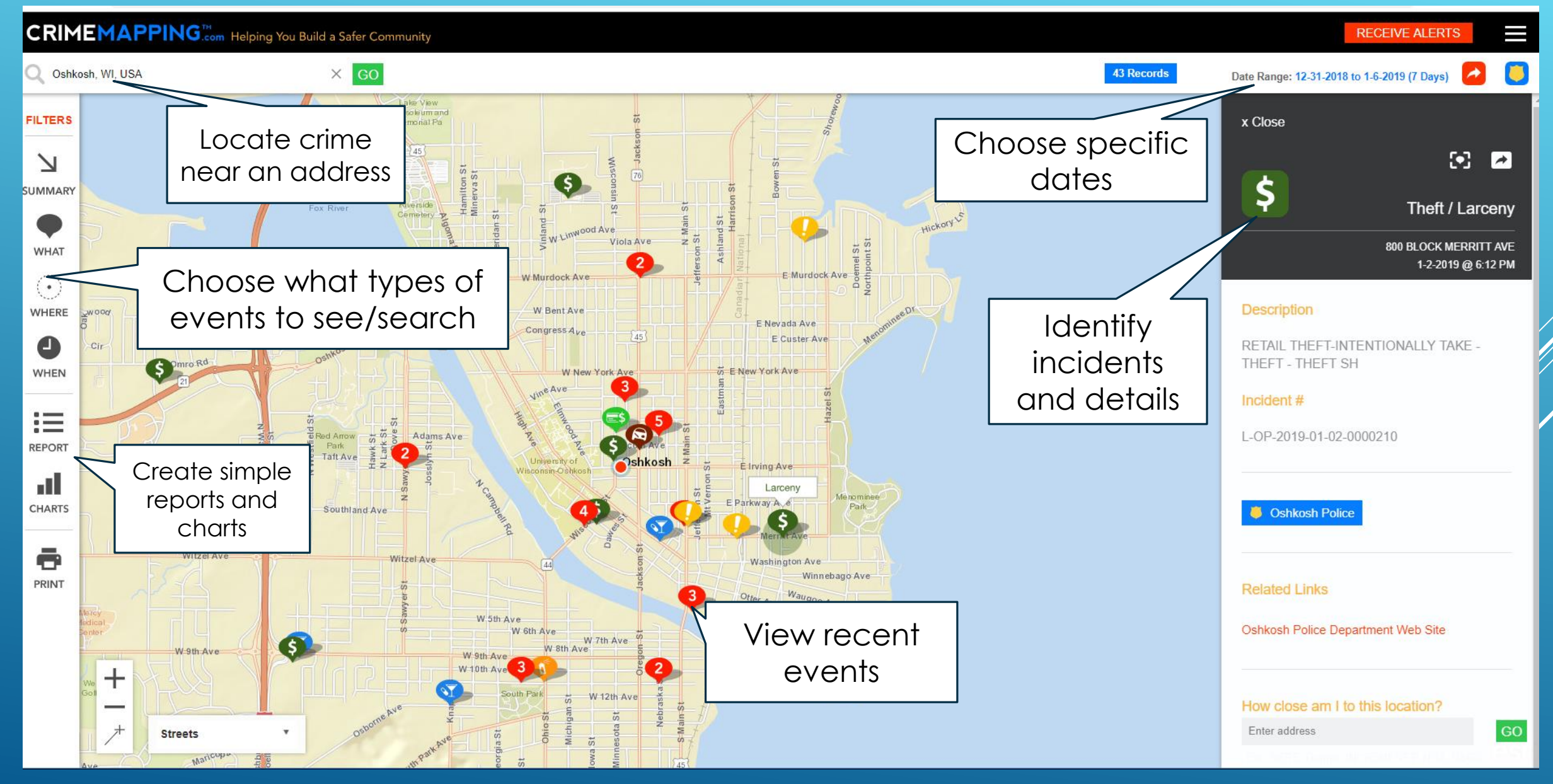

### WHAT ELSE CAN I DO?

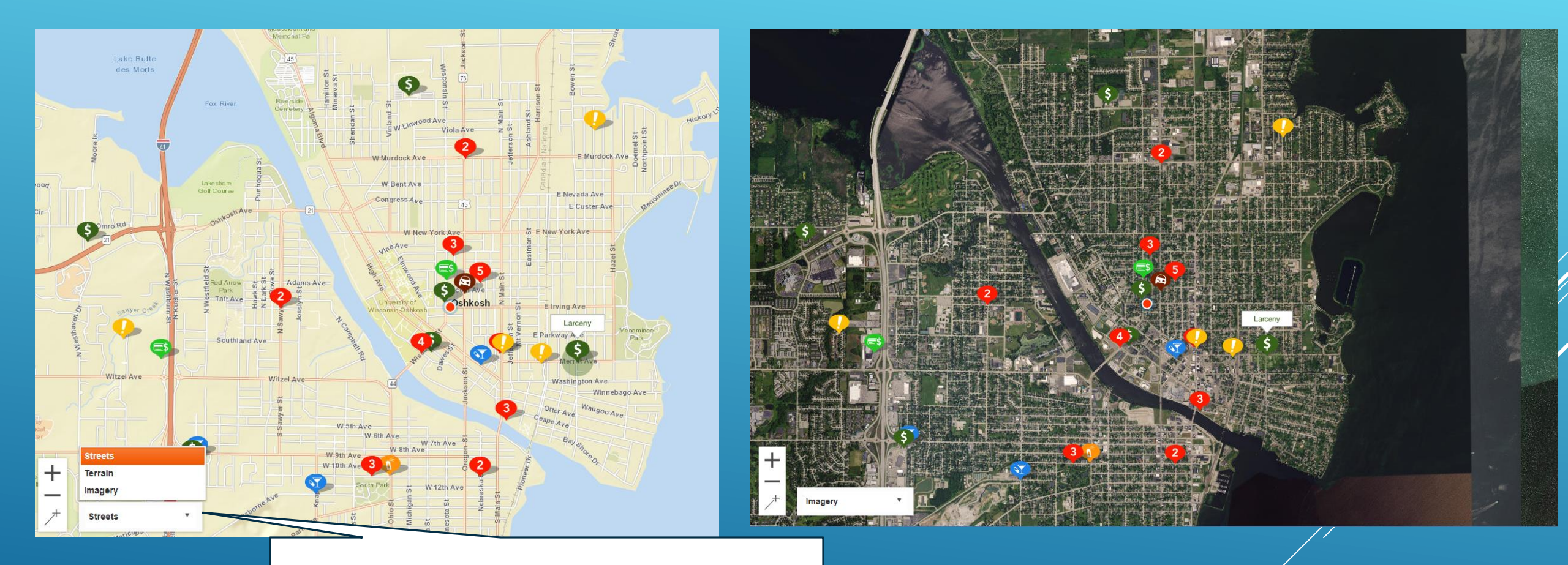

Change the map display type

# WHAT TYPES OF CRIMES ARE DISPLAYED?

Arson - Willful, malicious burning of a structure, vehicle, or personal property.

Č4

Ø

6

Assault - Attack on a person to commit injury. Aggravated assault usually includes a deadly weapon and simple assault does not. Domestic violence is not included.

Burglary - Unlawful entry of a structure to commit a theft or other felony

Disturbing the Peace - Any behavior that tends to disturb the public peace

#### N

#### Drugs / Alcohol Violations:

Drug Abuse Violations - The violation of laws prohibiting the production, cultivation, manufacture, distribution, possession and/or use of certain controlled substances.

*Liquor Laws* - The violation of laws prohibiting the manufacture, sale, purchase, transportation, possession, or use of alcoholic beverages, not including driving under the influence and drunkenness.

#### Ŗ

≡\$

DUI - Driving or operating a vehicle while under the influence of alcohol or narcotics.

Fraud - The intentional perversion of the truth for the purpose of inducing another person or other entity to part with something of value or to surrender a legal right.

#### 0

Homicide - Unlawful killing of one person by another.

Motor Vehicle Theft - Theft of a car, truck, motorcycle, or any motor vehicle.

# WHAT TYPES OF CRIMES ARE DISPLAYED?

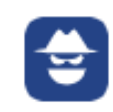

Robbery - Taking property from a person by force, threat of force, or fear.

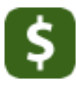

Theft / Larceny - Unlawful taking of property from another person. Embezzlement, forgery, check fraud, and theft from a vehicle are excluded.

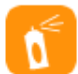

Vandalism - Willful, malicious destruction, damage, or defacement of property.

Vehicle Break-In - Theft of articles from a vehicle.

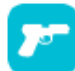

Weapons - Violation of laws prohibiting the manufacture, sale, purchase, transportation, possession or use of deadly weapons.

Easily view your date range on the date tab....

-To search for crime from the last week, or even the last month, you can adjust the visible date range by clicking the date tab and choosing different dates on the calendar.

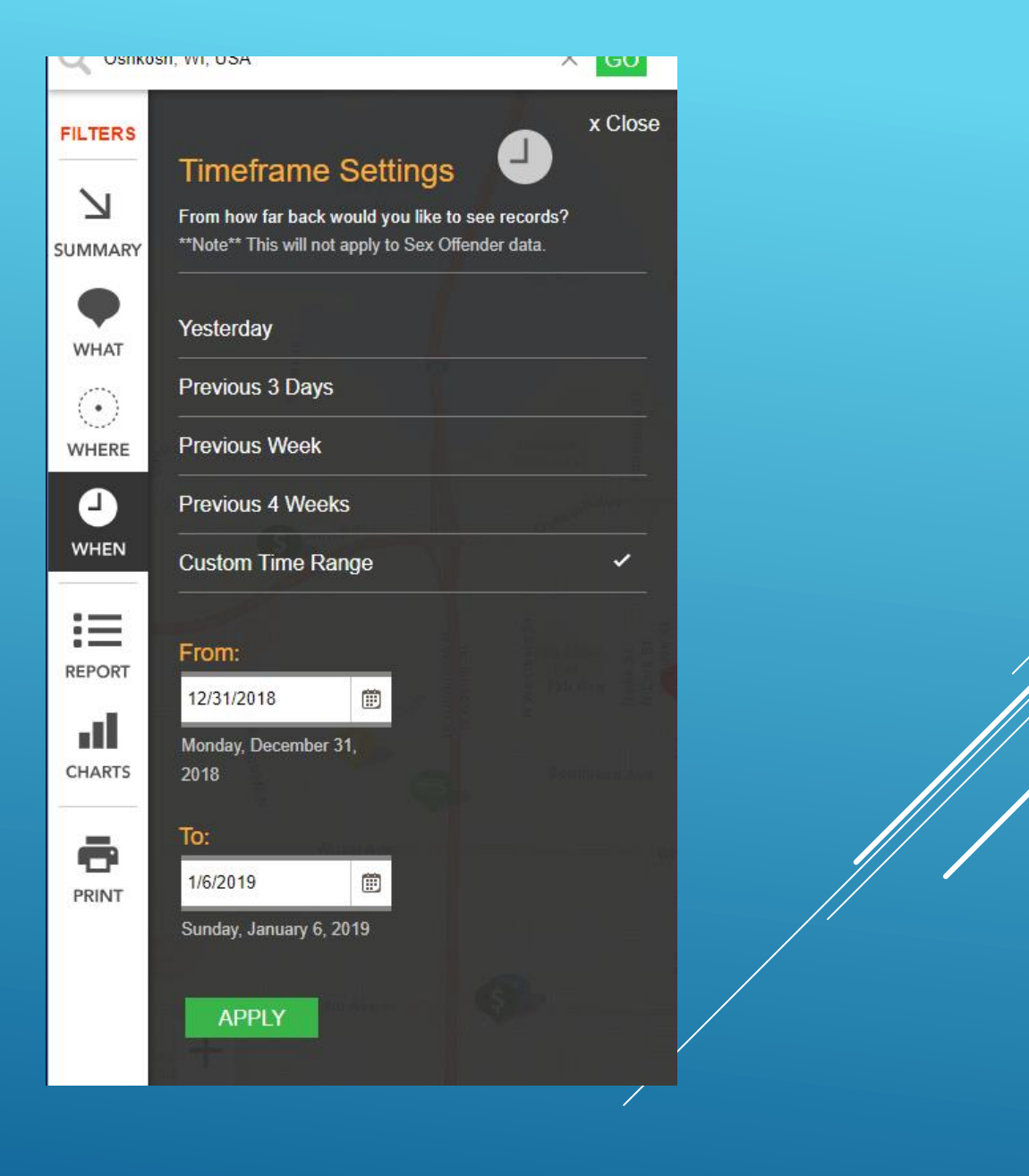

#### Find crime around a point of interest...

- -To focus your search for crime around a particular location, you must do two things.
- 1. Search for an address
- 2. Focus your search around that address

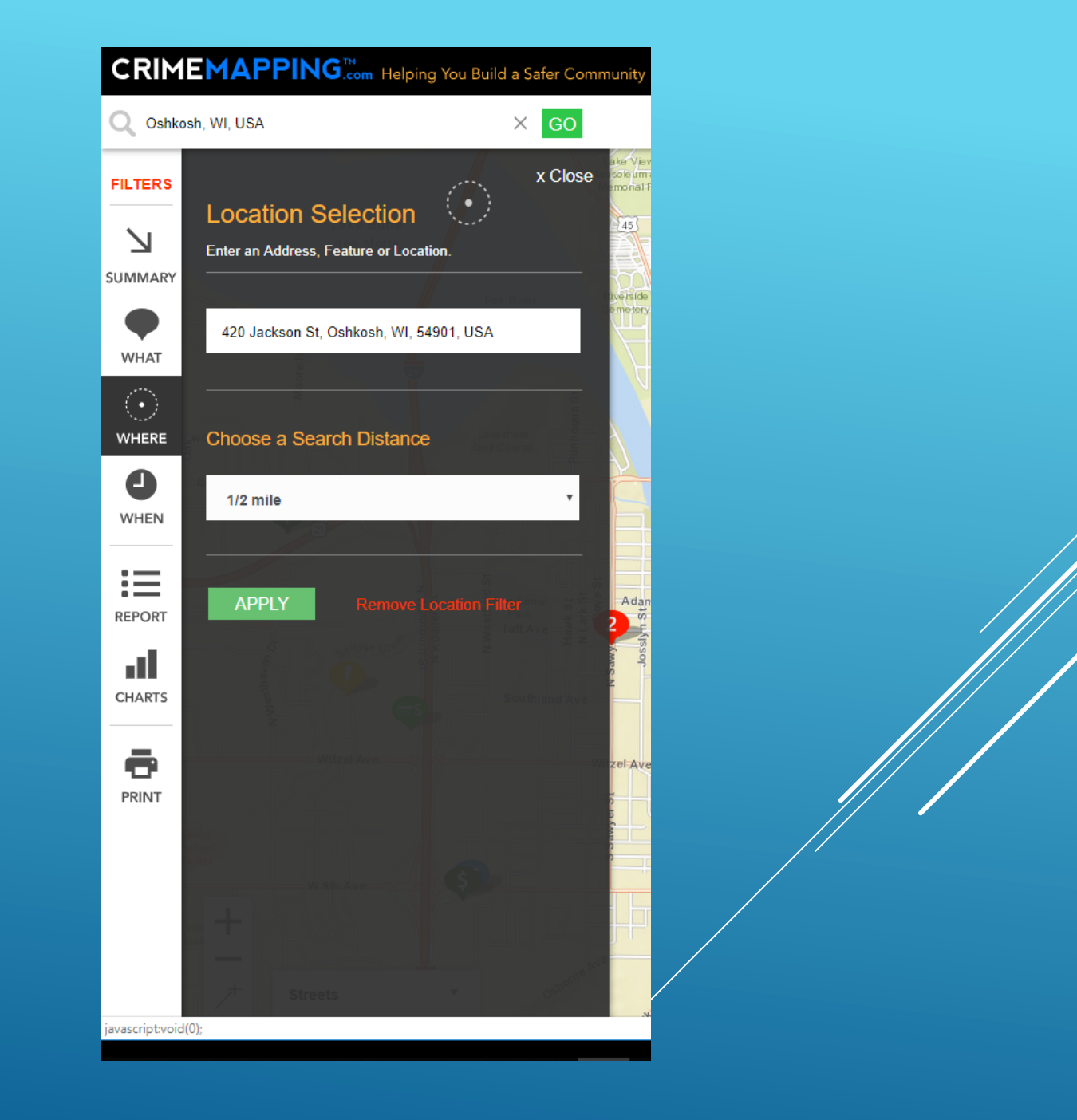

## Find the distance between an address and a crime...

-You may recognize a crime on the map and want to know how far away it is from a certain location.

- 1. Click on the crime
- 2. Type the address you wish to measure distance from under "How close am I to this location?"

#### Larceny EWL Viola Ave E Murdock Ave Murdock A W Bent Ave E Nevada Ave ngress Ave 45 E Custer Ave E New York Ave W New Y x Close 420 Jackson St, Oshkosh, Wisconsin, 54901 These points are 1.70 miles apart Miles • Remove Line 44 Otter Ave Waugoo Ave Ave W 7th Ave W 8th Ave W 12th Ave

|   | x Close                                               |
|---|-------------------------------------------------------|
|   | E 🖸                                                   |
|   | <b>Š</b>                                              |
|   |                                                       |
|   | 1100 BLOCK W SMITH AVE<br>1-3-2019 @ 10:24 AM         |
|   | Description                                           |
|   | THEFT-MOVABLE PROPERTY - THEFT - ALL<br>OTHER LARCENY |
|   | Incident #                                            |
|   | L-OP-2019-01-03-0000264                               |
|   |                                                       |
|   | Oshkosh Police                                        |
|   | Related Links                                         |
|   | Oshkosh Police Department Web Site                    |
| / |                                                       |
|   | How close am I to this location?                      |
|   | 420 Jackson St, Oshkosh, WI, 54901, USA 🛛 🗙 🐼         |

#### Generate a detailed report based on the visible crimes...

-At any point during your time using the map to find crime, you may click on the Generate Reports tab or the Charts tab on the left hand side to create printer friendly reports and charts.

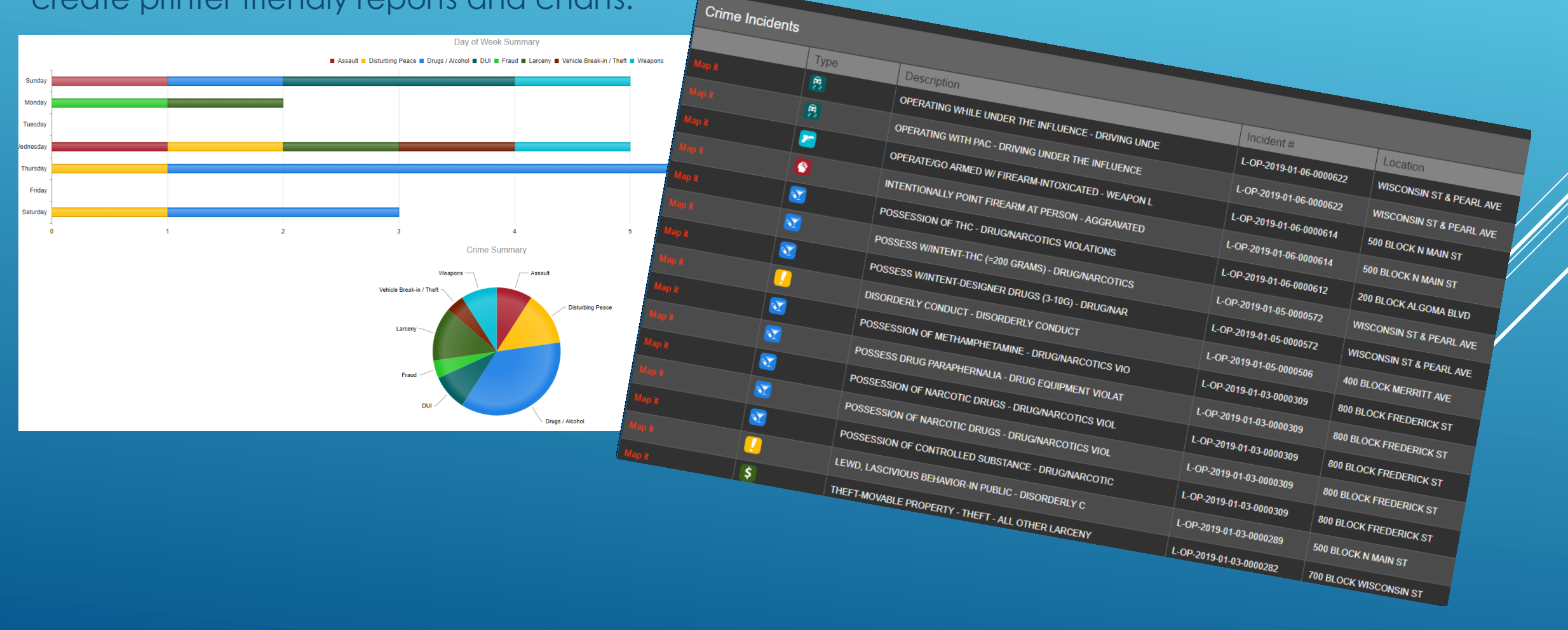

#### HOW TO RECEIVE CRIME ALERTS

- Any member of the public can sign up to Receive Crime Alerts!
- From the Crimemapping.com home page, click on Receive Alerts in the upper right hand corner!

| CRIMEMAPPING.com<br>Helping You Build a Safer Community |                                                 | Мар                                                                                                    | About Help FAQ Contact What's New     | RECEIVE ALERTS |  |  |
|---------------------------------------------------------|-------------------------------------------------|----------------------------------------------------------------------------------------------------|---------------------------------------|----------------|--|--|
|                                                         | Start Your Search by Using Either Method Below. |                                                                                                    |                                       |                |  |  |
| Near a Location                                         |                                                 |                                                                                                    | Near an Agency                        |                |  |  |
| Enter an address, landmark or zip code                  |                                                 | Step 1: Select a State                                                                                                    |                                       | ×              |  |  |
| GO                                                      |                                                 | Step 2: Select an Agency                                                                                                    |                                       | · ·            |  |  |
|                                                         | W SEGADWAY Diego                                |                                                                                                    | GO<br>A 33 W MARINE LITTLE UNG A 1917 |                |  |  |
| 4                                                       | Powere                                          | d by                                                                                                    |                                       |                |  |  |
|                                                         |                                                 |                                                                                                    | Ş                                     |                |  |  |
|                                                         | How CrimeMapping wo                             | rks and more below.                                                                                                    |                                       |                |  |  |
|                                                         |                                                 | C Contraction of the Contraction of the Contraction | 8                                     |                |  |  |

#### HOW TO RECEIVE CRIME ALERTS

#### Contact Map About Help FAQ What's New Helping You Build a Safer Community Click save alert after all the SAVE ALERT Create Alert fields have been filled in Alert Type Location Selection **Display Options** What type of records would you like to see? Enter an Address Crime Select All | Deselect All Your address here 6 Arson 1 Alert Name Ë4 Assault Choose a Search Distance æ Burglary Crime Near My House Disturbing the Peace 1/2 mile v $\sqrt{1}$ Drugs / Alcohol Violations Email Address 9 DUI 1 **VERIFY ADDRESS** ≣\$ Fraud 1 Your email address here 0 Homicide Motor Vehicle Theft LaMesa 8 **Email Preferences -**Robbery Lemon Grove HTML S Sex Crimes N Harbor Dr \$ Theft / Larceny San Diego 🖲 List View 📃 mperial P 1 SkylineDr La Presa Paradise Valle Vandalism Table View Coronado Vehicle Break-In / Theft Diego Bonita National City 75 Bay Weapons San Diego Unified Port District, SanGIS, Text 1

Sex Offenders

### STEP BY STEP GUIDE TO RECEIVE ALERTS

- 1. Go to Crimemapping.com and click "Receive Alerts" in the upper right hand corner.
- 2. Select the type of Alert you wish to receive.
- 3. Name your Alert.
- 4. Enter the email address you wish to use for the alert.
- Enter the address you wish to receive alerts on make sure this address is verified, or "pops up" when you're typing it into the Location Selection box. Example: 420 Jackson St, Oshkosh, WI, 54901, USA.
- 6. Choose a search distance parameter on the address. **Examples:** <sup>1</sup>/<sub>2</sub> mile, or 1 mile.
- 7. Select what type of records you want to receive alerts on. You can "Select all" to receive all alert types.
- 8. Click "Save Alert" to complete this process.

Crime alerts will then be sent to the email you specified on the form when activity occurs at the address you specified.

#### HOW TO REQUEST RECORDS

- 1. When you receive an alert, you will be provided with an incident number associated with that case. Our records clerks will need this number to look up the report.
- 2. Incident numbers will look something like this: L-OP-2019-01-110001234
- 3. Go to the Oshkosh Police Department Website www.oshkoshpd.com
- 4. Click "Records/Reports"
- 5. To request a copy of an accident/incident report, please click "Open Records Request Form" and fill this out. This form can be filled out/mailed/faxed/dropped off at:

The Oshkosh Police Department Attn: Records Department 420 Jackson Street, Oshkosh, WI, 54901

Fax: 920-236-5087

Email: mott@ci.Oshkosh.wi.us

### HOW TO DETERMINE APARTMENT NUMBER

If you own or reside in a residence that includes an apartment number in the address, you will <u>not be</u> <u>notified of the exact apartment number from Crimeview</u>, you will only be notified of the buildings main address.

#### **Example:**

The address you're curious in, may be: <u>123 Abc Street</u>, Apartment 1

What you will receive from Crimeview: <u>123 Abc Street</u>

You will have to visit the OPD website to look up this information. The steps to finding the apartment number are listed on the following page.

#### HOW TO DETERMINE APARTMENT NUMBER

- 1. Go to the Oshkosh Police Department Website www.oshkoshpd.com
- 2. Click on "Police Blotter" located in the center of the page, below the main photo.
- 3. Select the Month/Day that the call you're looking for **<u>occurred on</u>**.
- 4. This will pull up a list of calls for service, you will have to locate the address you're searching for to find the apartment number associated with it.

| OP POLICE BLOTTER                                 |                       |       |                                |     |           |      |                  |  |  |  |  |
|---------------------------------------------------|-----------------------|-------|--------------------------------|-----|-----------|------|------------------|--|--|--|--|
| From: 01/16/2019 00:00:00 To: 01/16/2019 23:59:59 |                       |       |                                |     |           |      |                  |  |  |  |  |
| Report #                                          | Incident Date         | Dispo | Location                       | Apt | Inc. Type | Unit | Incident #       |  |  |  |  |
|                                                   | 1/16/2019 9:21:23 AM  | 320   | 531 JACKSON ST                 |     | 911AST    |      | OP19011600001735 |  |  |  |  |
|                                                   | 1/16/2019 1:29:18 PM  | 320   | 1335 MORELAND ST               |     | 911HAN    |      | OP19011600001770 |  |  |  |  |
|                                                   | 1/16/2019 4:23:50 PM  | 003   | 748 ALGOMA BLVD                |     | ALARM     |      | OP19011600001786 |  |  |  |  |
|                                                   | 1/16/2019 10:09:10 AM | 320   | 4100 SHERMAN RD                |     | 911HAN    |      | OP19011600001741 |  |  |  |  |
| L-OP-2019-01-16-0001596                           | 1/16/2019 12:00:52 AM | 003   | 2400 S WASHBURN ST             |     | ASSIST    | S445 | OP19011600001719 |  |  |  |  |
| L-OP-2019-01-16-0001597                           | 1/16/2019 12:07:57 AM | 003   | 1038 N MAIN ST                 | С   | WELFAR    | S447 | OP19011600001720 |  |  |  |  |
| L-OP-2019-01-16-0001598                           | 1/16/2019 12:13:47 AM | 003   | W SOUTH PARK AV / S KOELLER ST |     | ASSIST    | S392 | OP19011600001721 |  |  |  |  |
| L-OP-2019-01-16-0001599                           | 1/16/2019 2:02:15 AM  | 010   | 808 WOODLAND AV                |     | ANIMAL    | S404 | OP19011600001722 |  |  |  |  |
| L-OP-2019-01-16-0001600                           | 1/16/2019 3:05:06 AM  | 010   | 725 WISCONSIN ST               | А   | DOMNON    | S431 | OP19011600001723 |  |  |  |  |

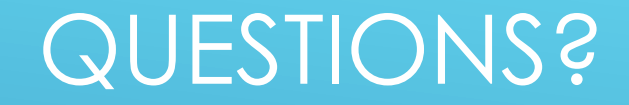

### Any problems and/or questions can be directed to the Crime Analyst at 920-236-5729 or by <u>email.</u> Thank you!